Эта процедура позволяет вам загрузить Teams, установить его на ваш компьютер, создать личный аккаунт и присоединиться к среде Teams Collège Montmorency в качестве гостя. После получения ваших учетных данных Collège, вы должны будете выйти из своего личного аккаунта и использовать учетную запись студента Collège Montmorency.

- Скачать и установить Teams
- Войти или создать личный аккаунт Teams
- Настроить свой МFA (многофакторная аутентификация)
- Техническая поддержка

## Скачать и установить Teams

 Чтобы скачать Teams, перейдите по адресу <u>https://www.microsoft.com/fr-ca/microsoft-teams/download-</u> <u>арр</u> и нажмите на кнопку Télécharger l'application de bureau (Скачать настольное приложение).

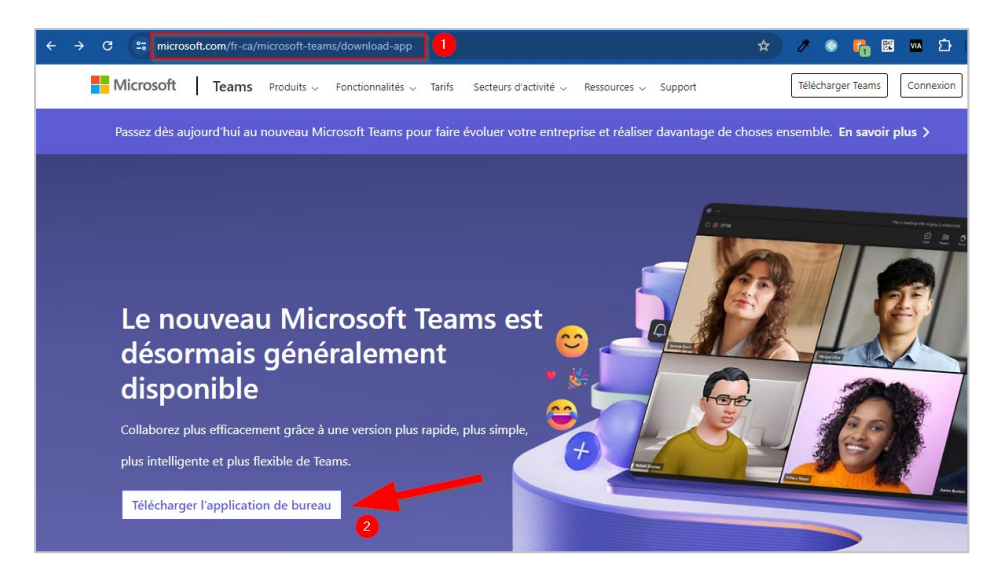

2. В разделе **Teams pour les particuliers** (Teams для частных лиц), нажмите на **Télécharger Teams** (Скачать Teams).

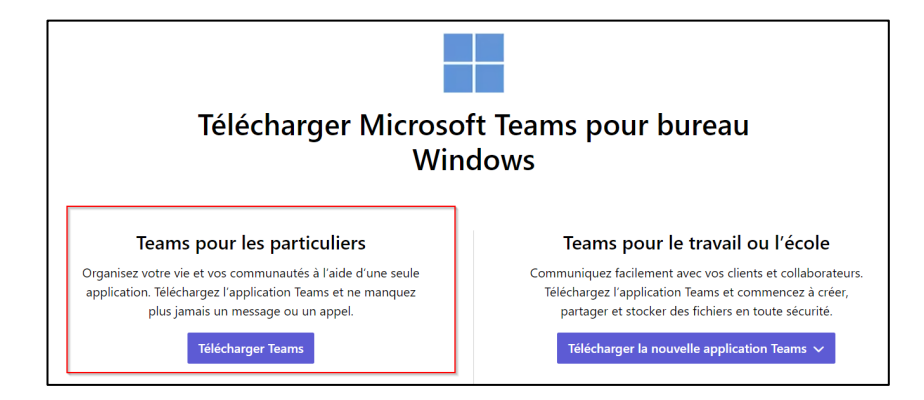

3. Файл установки будет загружен через ваш браузер. После завершения загрузки дважды щелкните на файле **MSTeamsSetup\_c\_l\_.exe** чтобы запустить установку.

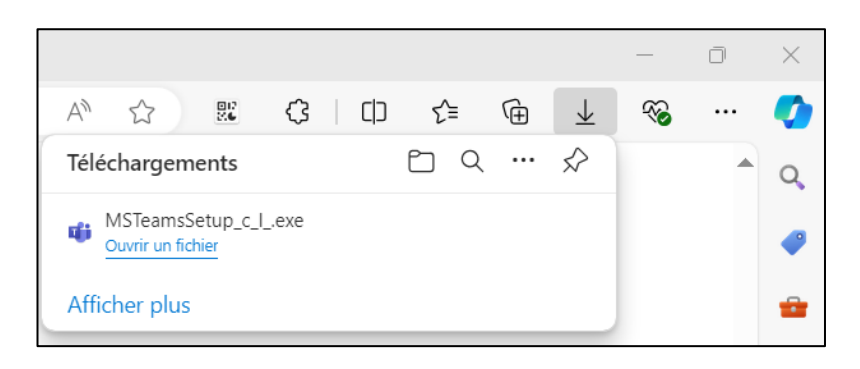

4. После завершения установки Teams будет добавлен в вашу панель задач. Щелкните правой кнопкой мыши на Épingler à la barre des tâches (Закрепить на панели задач).

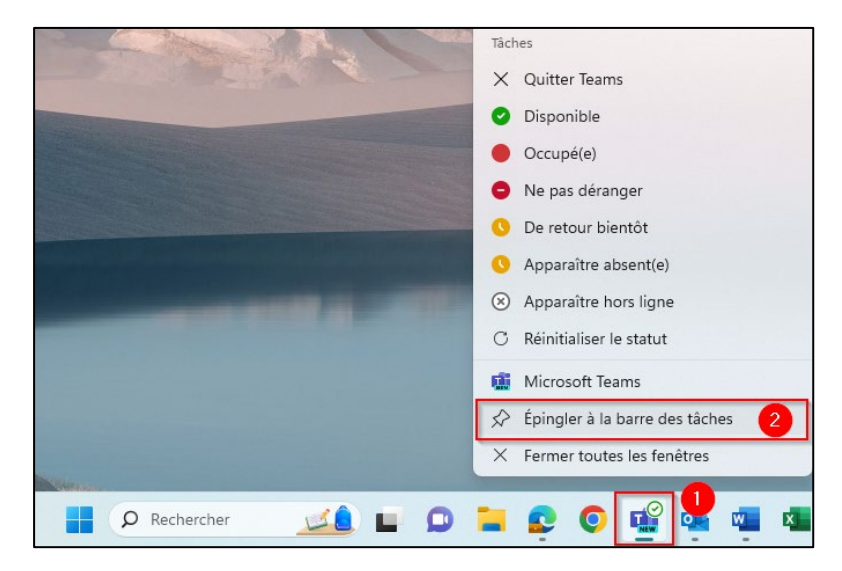

## Войти или создать личный аккаунт Teams

 При открытии появится окно, предлагающее вам войти в свой аккаунт. Введите свои учетные данные для входа.

<u>ВАЖНО</u>: Ваше имя пользователя должно быть адресом электронной почты, используемым при регистрации в MIFI для доступа к вашим командам Teams.

2. Если у вас нет учетной записи Teams, создайте ее, нажав на ссылку внизу окна аутентификации, озаглавленную **Создайте его !** 

<u>ВАЖНО</u>: Ваше имя пользователя должно быть адресом электронной почты, используемым при регистрации в MIFI для доступа к вашим командам Teams.

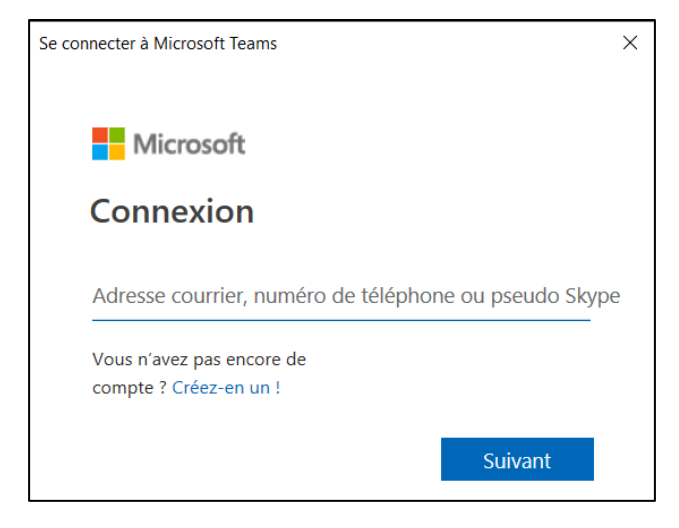

## Настроить свой MFA (многофакторная аутентификация)

 После установления соединения вам будет предложено настроить многофакторную аутентификацию (MFA). Нажмите Suivant (Далее).

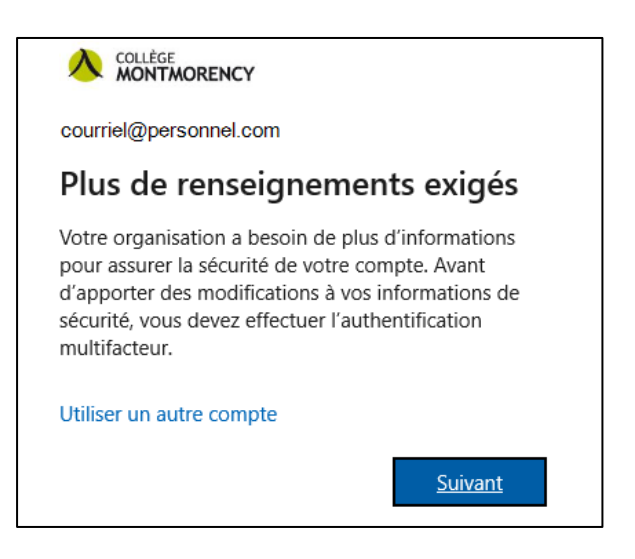

2. Нажмите Je veux configurer une autre méthode (Я хочу настроить другой метод).

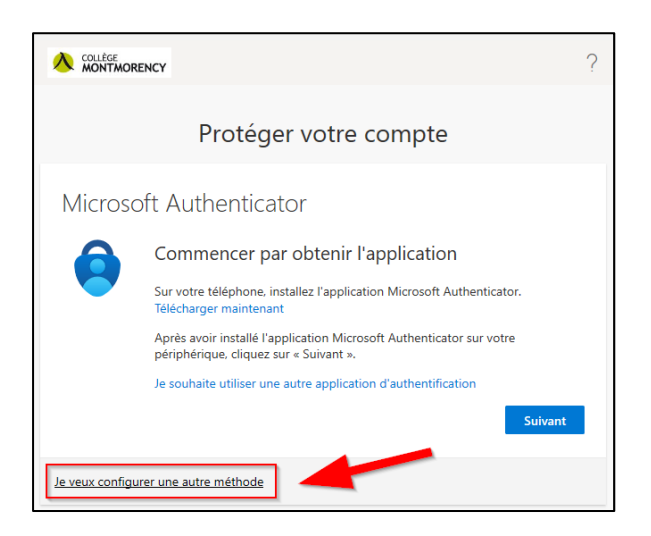

3. В раскрывающемся меню выберите **Téléphone** (Телефон) и нажмите **Confirmer** (Подтвердить).

| Choisir une autre méthode $~	imes$ |                     |  |  |  |
|------------------------------------|---------------------|--|--|--|
| Quelle méthode voulez-vo           | ous utiliser ?<br>~ |  |  |  |
| Annuler                            | Confirmer           |  |  |  |

4. Выберите Canada (+1) (Канада), введите свой номер мобильного телефона, установите флажок M'envoyer un code par SMS (Отправить мне код по SMS), затем нажмите кнопку Suivant (Далее).

| Vous pouvez prouver qui vous êtes en répondant à un appel sur votre téléphone ou en envoyant un code par SMS à votre téléphone.<br>Quel numéro de téléphone voulez-vous utiliser ?<br>Canada (+1)<br>M'envoyer un code par SMS<br>Appelez-moi<br>Des frais relatifs aux messages et aux données peuvent s'appliquer.Si vous choisissez Suivant, cela signifie que vous acceptezConditions<br>d'utilisation du service et Déclaration sur la confidentialité et les | Téléphone                                                                                                    |                                                                                                  | ×                                                              |
|----------------------------------------------------------------------------------------------------|----------------------------------------------------------------------------------------------------|--------------------------------------------------------------------------------------------------|----------------------------------------------------------------|
| Quel numéro de téléphone voulez-vous utiliser ? Canada (+1) M'envoyer un code par SMS Appelez-moi Des frais relatifs aux messages et aux données peuvent s'appliquer.Si vous choisissez Suivant, cela signifie que vous acceptezConditions d'utilisation du service et Déclaration sur la confidentialité et les                                                                                                    | Vous pouvez prouver qu<br>téléphone ou en envoya                                                                                                    | i vous êtes en répondant<br>nt un code par SMS à vo                                              | : à un appel sur votre<br>tre téléphone.                       |
| Canada (+1)<br>M'envoyer un code par SMS<br>Appelez-moi<br>Des frais relatifs aux messages et aux données peuvent s'appliquer.Si<br>vous choisissez Suivant, cela signifie que vous acceptezConditions<br>d'utilisation du service et Déclaration sur la confidentialité et les                                                                                                    | Quel numéro de télépho                                                                                                    | one voulez-vous utiliser ?                                                                       |                                                                |
| <ul> <li>M'envoyer un code par SMS</li> <li>Appelez-moi</li> <li>Des frais relatifs aux messages et aux données peuvent s'appliquer.Si vous choisissez Suivant, cela signifie que vous acceptezConditions d'utilisation du service et Déclaration sur la confidentialité et les</li> </ul>                                                                                                    | Canada (+1)                                                                                                    | ~                                                                                                |                                                                |
|                                                                                                    | <ul> <li>M'envoyer un code p</li> <li>Appelez-moi</li> <li>Des frais relatifs aux mes<br/>vous choisissez Suivant,<br/>d'utilisation du service ei</li> </ul> | par SMS<br>ssages et aux données pe<br>cela signifie que vous acc<br>t Déclaration sur la confic | euvent s'appliquer.Si<br>ceptezConditions<br>dentialité et les |

5. Отобразится сообщение с подтверждением. На ваш мобильный телефон будет отправлено SMSсообщение с 6-значным кодом, как в приведенном ниже примере :

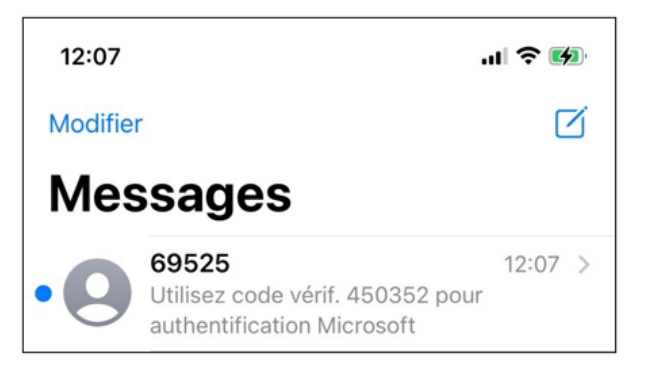

6. Введите 6 цифр на своем компьютере и нажмите Suivant (Далее) чтобы завершить настройку.

|                                                 |                                      |                        | ?        |
|-------------------------------------------------|--------------------------------------|------------------------|----------|
| Prot                                            | éger votre com                       | npte                   |          |
| Téléphone                                       |                                      |                        |          |
| Nous venons d'envoyer un code<br>Entrer le code | à 6 chiffres à <u>+1 514-555-123</u> | 4. Entrez le code ci-c | dessous. |
| Renvoyer le code                                | [                                    | Précédent              | Suivant  |

7. Сообщение с подтверждением сообщит вам, что ваш телефон зарегистрирован. Нажмите **Suivant** (Далее), затем **Terminé** (Завершить).

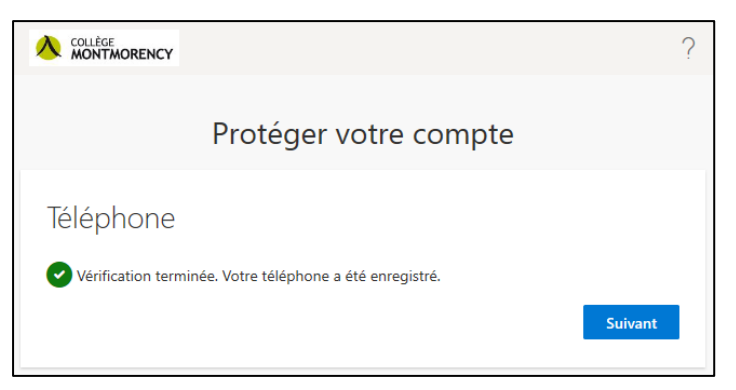

8. Чтобы подключиться к платформе Teams Collège Montmorency, вам будет отправлен 6-значный код по тексту, чтобы защитить ваш аккаунт. Если ваш телефон потерян, украден или должен быть заменен, обратитесь к следующему разделу о технической поддержке.

## Техническая поддержка

Проблема? Напишите нам на <u>ecran@cmontmorency.qc.ca</u> или приходите к нам в Collège Montmorency (475, boulevard de l'Avenir) в комнату A-1960.

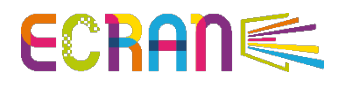